# **PROLED**<sup>®</sup>

### **Smart Controllers Instructies**

Om traditionele verlichtingsproducten te integreren in het Smart AloT ecosysteem, maak je verbinding met de Smart DALI-2, Phase-cut en LED strip controllers. Deze controllers bieden draadloze bediening van traditionele verlichting, waaronder AAN/UIT, dimmen, afstemmen en kleurverandering, binnen een bereik van 15 meter. Vergeleken met traditionele verlichtingssystemen bieden deze controllers talloze voordelen, zoals gemak, lage kosten, hoge flexibiliteit, uitgebreide functies, geheugenfunctie en eenvoudige installatie. Bovendien zijn ze voorzien van kortsluitbeveiliging, open-circuitbeveiliging en hittebescherming.

### PROLED

### Phase-cut BLE Mesh Controller

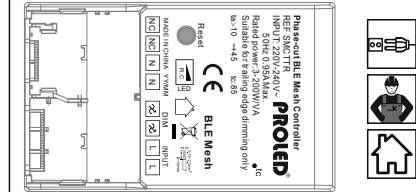

Ref: SMCTTR

### Alle rechten voorbehouden PROLED Informatie onder voorbehoud van wijziginger

| Output:                                                                               |                                                                    |  |
|---------------------------------------------------------------------------------------|--------------------------------------------------------------------|--|
| Output Voltage                                                                        | 220-240Vac                                                         |  |
| Output Current                                                                        | 1.2A Max                                                           |  |
| Output Load                                                                           | 200W Max                                                           |  |
| Dimming Range                                                                         | 0%-100%                                                            |  |
| Noise                                                                                 | <20dB                                                              |  |
| Control:                                                                              |                                                                    |  |
| Control:                                                                              |                                                                    |  |
| Control:<br>Control Via                                                               | BLE Mesh<br>PROLED Smart Control                                   |  |
| Control:<br>Control Via<br>Operation <sup>4</sup> :                                   | BLE Mesh<br>PROLED Smart Control                                   |  |
| Control:<br>Control Via<br>Operation <sup>4</sup> :<br>Operation Temp                 | BLE Mesh<br>PROLED Smart Control<br>-10°C ~ +45°C                  |  |
| Control:<br>Control Via<br>Operation <sup>4</sup> :<br>Operation Temp<br>Storage Temp | BLE Mesh<br>PROLED Smart Control<br>-10°C ~ +45°C<br>-25°C ~ +75°C |  |

### Eenvoudige bediening: maak verbinding via bluetooth en bedien de lampen, maximaal 20 meter draadloos via een mobiele app. Draadloze AAN/UIT, 0-100% dimmen. Geheugenfunctie: inschakelen met laatst gekozen helderheid.

Features:

Maximale belasting tot 200W phase-cut dimbare armaturen.
Onafhankelijke installatie: ingebouwde kabelklem, geschikt voor installatie op afstand. Eenvoudige bedrading: aansluitklemmen met doorvoerbedrading, geen schroefbevestiging, dus eenvoudiger

te installeren.

 Kortsluitbeveiliging, open-circuitbeveiliging en hittebescherming. om de veiligheid en betrouwbaarheid van de regelaar te garanderen

| Others:              |                   |
|----------------------|-------------------|
| Life(hrs)@ta=25°C    | 50,000H           |
| Class Rating         | Isolation class 2 |
| ON/OFF Switch Circle | 100,000 Times     |

\* 1,2 \* Gebaseerd op 220-240Vdc ingang en maximaal uitgangsvermogen \* 3 \* De opstarttijd van het systeem wordt geregistreerd na inschakelen met nominale ingangsspanning. \* 4 \* Niet geschikt voor gebruik in volledig afgesloten ruimten of omgevingen met thermische isolatie

| Compatible Load: |                       |
|------------------|-----------------------|
| Load Type        | Trailing Edge Dimming |
| Load             | 3 - 200W @220V        |
| *                |                       |

### Reset: Houd de drukknop ingedrukt in de resetopening Reset die wordt aangegeven door de markering op de controller, totdat het indicatielampje 5 keer $\bigcirc$ knippert om aan te geven dat de reset is

geslaagd Dimensions:(Unit:mm

# **Electric shock risk**

. Koppel de ingangsvoeding los voor de installatie. 2. Zorg ervoor dat u werkt met een ingangsspanning van 220-

240 Vac 3. Lees de instructies zorgvuldig en bewaar ze voor

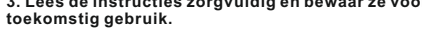

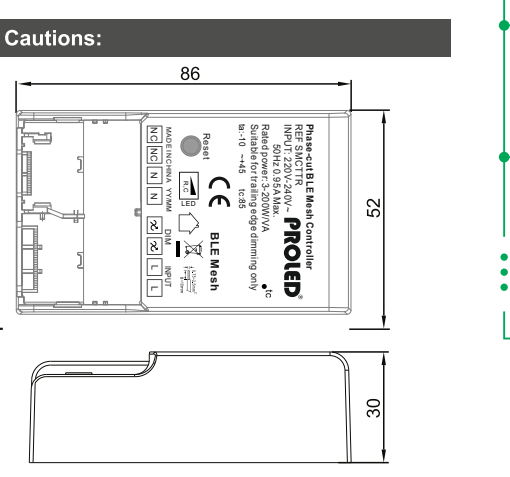

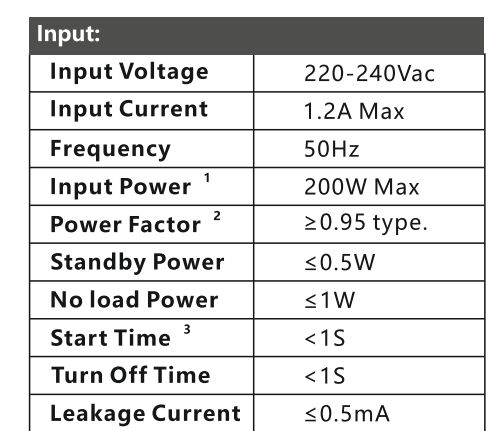

## Wiring Diagram: PROLED Phase-cut BLE Mesh Controlle

Input

N

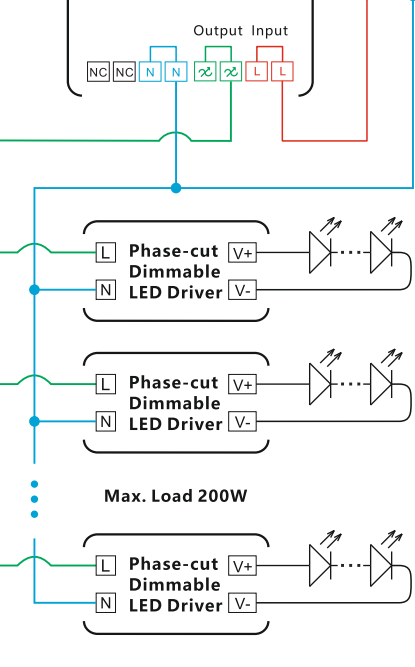

PROLED RGBCW LED Strip BLE Mesh Controller

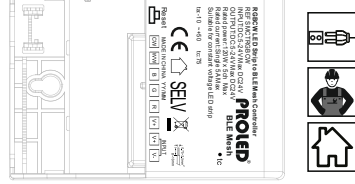

Ref<sup>.</sup>SMCTRGBCW

Alle rechten voorbehouden **PROLED** Informatie onder voorbehoud van wijziginger

### Features:

- · Eenvoudige bediening: maak verbinding via bluetooth en bedien de lampen, maximaal 20 meter draadloos via een
- mobiele app. Draadloze AAN/UIT, 0-100% dimmen, afstemmen en
- Geheugenfunctie: inschakelen met laatst gekozen
- helderheid
- Maximale belasting tot 5A van elk kanaal
- Onafhankelijke installatie: ingebouwde kabelklem, geschikt voor installatie op afstand.
- Eenvoudige bedrading: aansluitklemmen met doorvoerbedrading, geen schroefbevestiging, dus eenvoudiger
- te installeren. Kortsluitbeveiliging, open-circuitbeveiliging en
- hittebescherming, om de veiligheid en betrouwbaarheid van de regelaar te garanderen

# Input

| Input Voltage <sup>1</sup> | 5-24Vdc      |
|----------------------------|--------------|
| Input Current <sup>2</sup> | 5A Max.* 5CH |
| Standby Power              | ≤0.5W        |
| No Load Power              | ≤1W          |
| Start Time <sup>3</sup>    | <1S          |
| Turn Off Time              | <1S          |
| Leakage Current            | ≤0.5mA       |

|                                                                                                    |                                                                                                    | e por a li e li                                                                                                    |
|----------------------------------------------------------------------------------------------------|----------------------------------------------------------------------------------------------------|----------------------------------------------------------------------------------------------------|
| Output Channel                                                                                                    | Max.5                                                                                                    | Operation Temp                                                                                                    |
| Output Voltage                                                                                                    | 5-24Vdc                                                                                                    | Storage Temp                                                                                                    |
| Output Current                                                                                                    | 5A Max. x 5CH                                                                                                    | Storage Humidity                                                                                                    |
| Dimming Range                                                                                                    | 0%-100%                                                                                                    | Others:                                                                                                    |
| Noise                                                                                                    | <20dB                                                                                                    | Life(hrs)@ta=25°C                                                                                                    |
| ontrol:                                                                                                    |                                                                                                    | Class Rating                                                                                                    |
| Control Via                                                                                                    | BLE Mesh                                                                                                    | ON/OFF Switch Circle                                                                                                    |
| Houd de drukkno<br>die wordt aangeg<br>controller, totdat<br>inspert om aan t<br>geslaagd.                                                                                                    | p ingedrukt in de resetopenin<br>even door de markering op de<br>het indicatielampje 5 keer<br>ie geven dat de reset is | *3* De opstartijd van het systeem v<br>nominale ingangsspanning.<br>*4* Niet geschikt voor gebruik in vo<br>omgevingen met thermische isolatie<br>Dimensions:(Unit:mn                                                                                                    |
|                                                                                                    |                                                                                                    | 2 2                                                                                                    |
| . Koppel de ingangsvoe<br>. Zorg ervoor dat u werk<br>4Vdc.<br>. Lees de instructies zon<br>bekomstig gebruik.                                                                                                    | ding los voor de installatie.<br>t met een ingangsspanning<br>rgvuldig en bewaar ze voor                                | van 5-                                                                                                    |
| <ul> <li>1. Koppel de ingangsvoe</li> <li>2. Zorg ervoor dat u werk</li> <li>2. Auges de instructies zontoekomstig gebruik.</li> <li>3. Lees de instructies zontoekomstig gebruik.</li> <li>ROLED<sup>®</sup></li> <li>ALI 2 BLE Mesh Controller</li> <li>Image: Signature of the sontoekomstig sector of the sontoekomstig sector of the sontoekomstecomstig sector of the sontoekomstig sector of the sontoekomst</li></ul> | ding los voor de installatie.<br>t met een ingangsspanning<br>rgvuldig en bewaar ze voor                                | van 5-<br>Features:<br>• Eenvoudige bediening: ma<br>en bedien de lampen, maximas<br>een mobiele app.<br>• Lage kosten: in vergelijking<br>kunnen gebruikers verlichting<br>• Draadloze AAN/UIT, 0-100'<br>aanpassen (voor Dt8 Tc).<br>• Ingebouwde DALI-voeding<br>(maximaal 41 DALI-apparaten<br>• Geheugenfunctie: inschakk<br>helderheid.<br>• Maximale belasting to 5Av<br>• Onafhankelijke installatie:<br>geschikt voor installatie op afs<br>• Eenvoudige bedrading: aar<br>doorvoerbedrading, geen schr<br>eenvoudigerte installateren.<br>• Kortsluitbeveiliging, open-<br>hittebescherming. om de veilig<br>van de regelaar te garanderen                                                          |
| 1. Koppel de ingangsvoe<br>2. Zorg ervoor dat u werk<br>24Vdc.<br>3. Lees de instructies zou<br>toekomstig gebruik.<br>ROLED <sup>®</sup><br>ALI 2 BLE Mesh Controller<br>Ref: SMCTDA<br>Alle rechten voorbehouden<br>informatie onder voorbehou<br>Output:<br>Output Voltage                                                                                                    | ding los voor de installatie.<br>t met een ingangsspanning<br>rgvuldig en bewaar ze voor                                | <ul> <li>van 5-</li> <li>Features:</li> <li>Eenvoudige bediening: m<br/>en bedien de lampen, maxim:<br/>een mobiele app.</li> <li>Lage kosten: in vergelijkir<br/>kunnen gebruikers verlichting</li> <li>Draadloze AAN/UIT, 0-100<br/>aanpassen (voor Di8 Tc).</li> <li>Ingebouwde DALI-voedin<br/>(maximaal 41 DALI-apparate</li> <li>Geheugenfunctie: inschal<br/>helderheid.</li> <li>Maximale belasting tot 5A</li> <li>Onafhankelijke installatie<br/>geschikt voor installatie op af</li> <li>Eenvoudige bedrading: aa<br/>doorvoerbedrading, geen sch<br/>eenvoudiger te installeren.</li> <li>Kortsluitbeveiliging, open<br/>hittebescherming. om de veil<br/>van de regelaar te garandere</li> </ul> |

**Output Channel** 

**Dimming Range** 

geslaagd.

Noise

Control:

Reset:

Reset

24Vdc

Cautions:

toekomstig gebruik.

**Control Via** 

1

0%-100%

PROLED Smart Control

<20dB

BLE Mesh

Houd de drukknop ingedrukt in de resetopening

die wordt aangegeven door de markering op de controller, totdat het indicatielampje 5 keer

knippert om aan te geven dat de reset is

Electric shock risk

3. Lees de instructies zorgvuldig en bewaar ze voor

1. Koppel de ingangsvoeding los voor de installatie. 2. Zorg ervoor dat u werkt met een ingangsspanning van 5-

### nstalleren. eiliging, open-circuitbeveiliging en 19. om de veiligheid en betrouwbaarheid 1e garanderen **Operation** $^{4}$ : **Operation Temp** Storage Temp Storage Humidity Others: Life(hrs)@ta=25°C

**Class Rating ON/OFF** Switch Circle

1,2 \* Gebaseerd op 220-240Vac ingang en maximaal uitgangsvermogen
 3 \* De opstartlijd van het systeem wordt geregistreerd na inschakelen met nominale ingangsspanning.
 4 \* Niet geschikt voor gebruik in volledig afgesloten ruimten of omgevingen met thermische isolatie

# Dimensions:(Unit:mm)

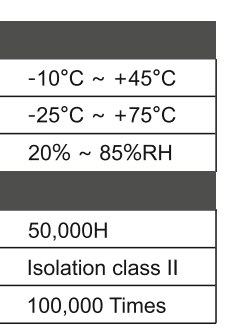

l op 5-24Vdc ingang en maximaal uitgangsvermogen d van het systeem wordt geregistreerd na inschakelen met spanning. voor gebruik in volledig afgesloten ruimten of

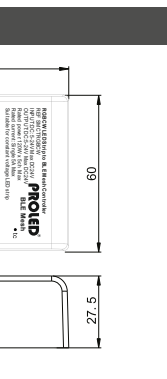

bediening: maak verbinding via bluetooth mpen, maximaal 20 meter draadloos via

: in vergelijking met DALI-apparaten AN/UIT, 0-100% dimmen en lichtkleur

DALI-voeding: uitgang 82 mA max.

nctie: inschakelen met laatst gekozen

elasting tot 5A van elk kanaal ijke installatie: ingebouwde kabelklem, stallatie op afstand.

bedrading: aansluitklemmen met ling, geen schroefbevestiging, dus

| -10°C ~ +45°C |
|---------------|
| -25°C ~ +75°C |
| 20% ~ 85%RH   |

| 50,000H            |  |
|--------------------|--|
| Isolation class II |  |
| 100,000 Times      |  |

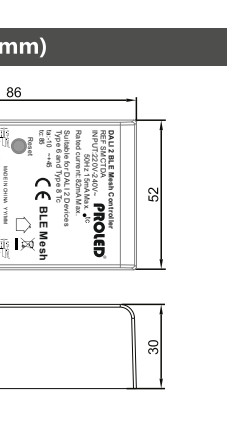

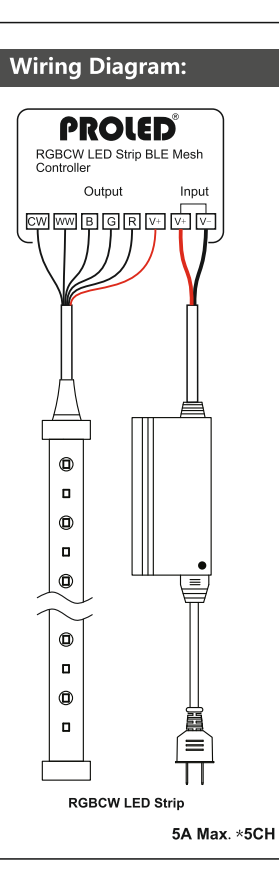

PROLED

CWWBGRVV

LED Strip

PROLED

Output Inp

Tunable White LED Strip

PROLED

Output

CWWBGRV V

RGB LED Strip

PROLED

Output

)))

RGBW LED Strip

Output Inpu

| Input:                    |            |  |
|---------------------------|------------|--|
| Input Voltage             | 220-240Vac |  |
| Input Current             | 32mA Max   |  |
| Frequency                 | 50Hz       |  |
| Input Power <sup>1</sup>  | <3W        |  |
| Power Factor <sup>2</sup> | ≥0.5 type. |  |
| Standby Power             | ≤0.5W      |  |
| No Load Power             | ≤0.5W      |  |
| Start Time <sup>3</sup>   | <1S        |  |
| Turn Off Time             | <1S        |  |
| Leakage Current           | ≤0.5mA     |  |

### Wiring Diagram:

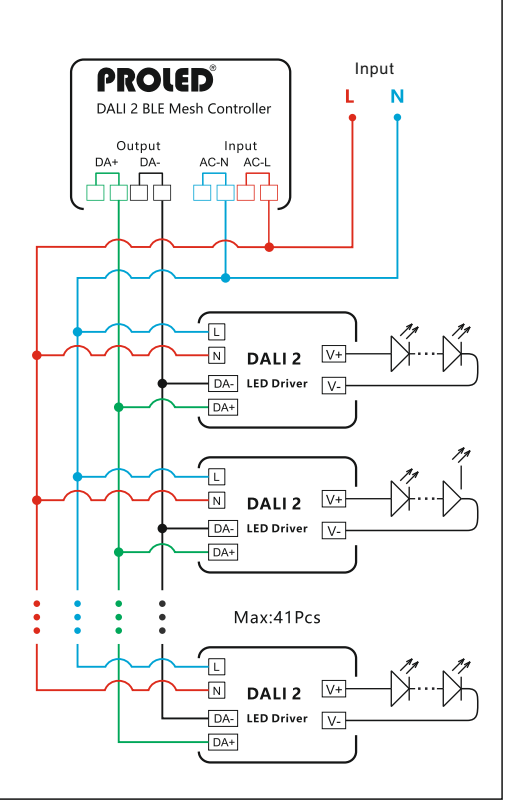

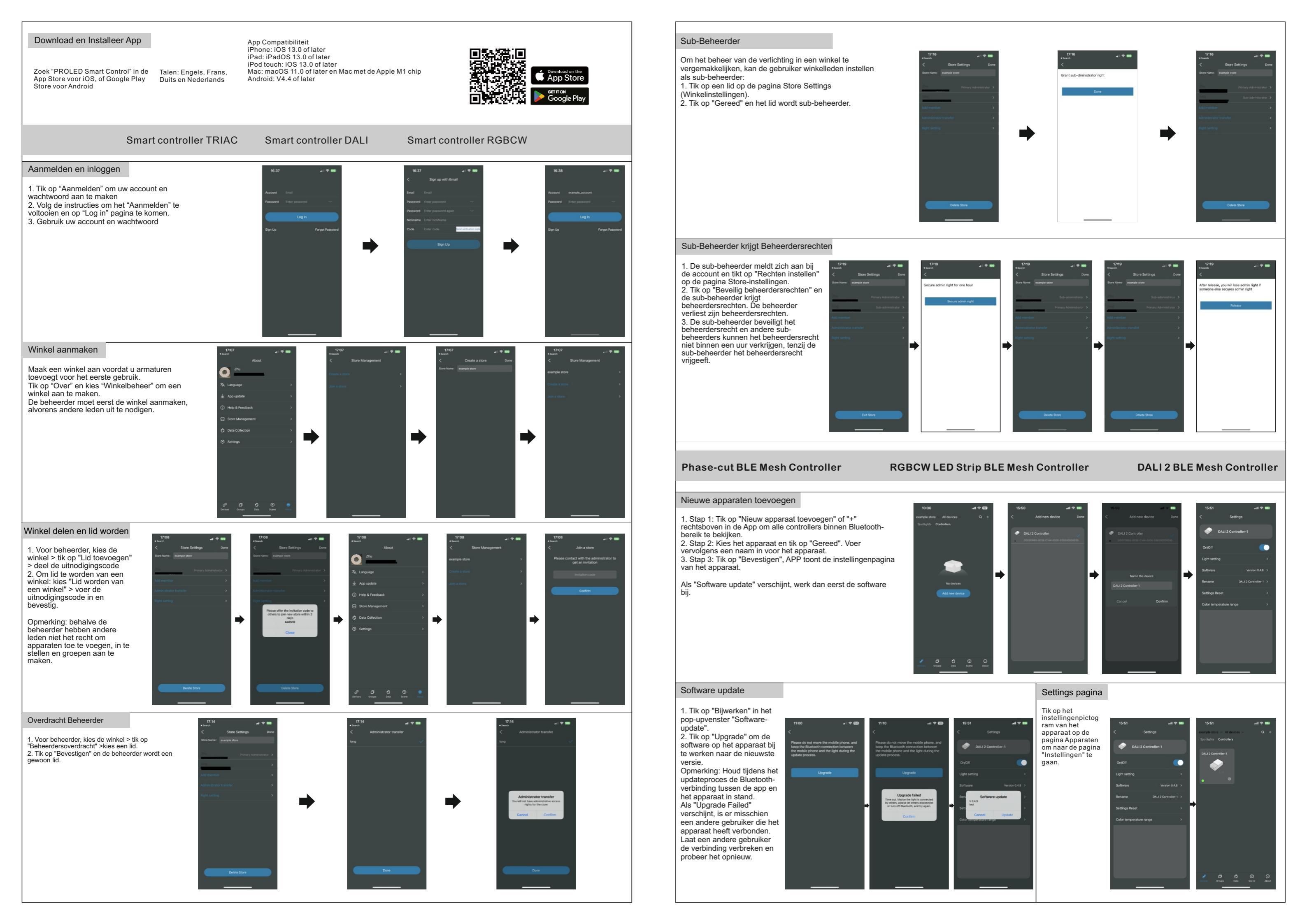

### Lichtinstelling

Smart Controller TRIAC 1. Tik op "Licht instellen'

2. Sleep de schuifregelaar om de helderheid aan te passen

#### Smart Controller DALL 1. Tik op "Lichtinstelling"

2. Versleep de schuifregelaar om de kleurtemperatuur en helderheid aan te passen

Smart Controller RGBCW

Bij het toevoegen van nieuwe apparaten zijn er 5 verbindingstypes: wit, Tunable White, RGB, RGBW, RGBCW.
 Tik op "Lichtinstelling" en de bijbehorende pagina wordt weergegeven.

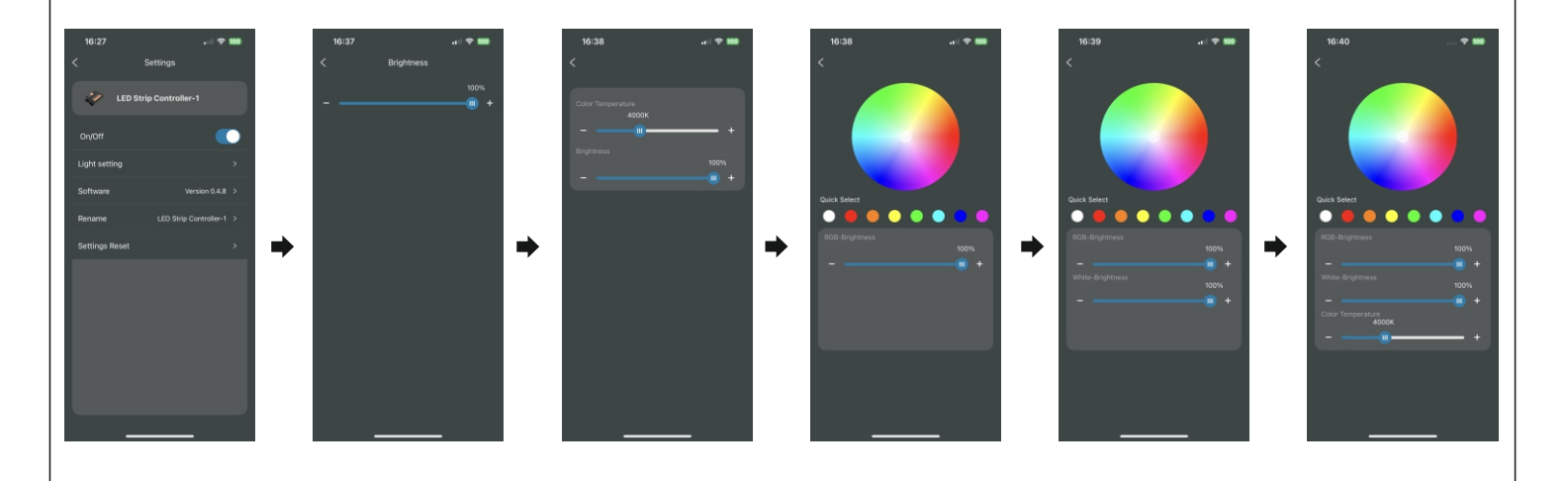

### Kleurtemperatuur Bereik

Smart controller DALI

De kleurtemperatuur is standaard 2700K-6500K. De kleurtemperatuur van het aangesloten apparaat is bijvoorbeeld 3000-5000K.

1. Tik op "Kleurtemperatuurbereik". 2. Voer de minimale en maximale kleurtemperatuur in of sleep de schuifbalk om het bereik aan te passen.

3. Tik op "Bevestigen" om de instellingen op te slaan. Op de pagina Licht instellen verandert de kleurtemperatuur in 3000-5000K.

### Smart controller RGBCW

Wanneer u een nieuw apparaat toevoegt, selecteert u Tunable White type of RGBCW type. "Kleurtemperatuurbereik" wordt weergegeven op de instellingenpagina. De kleurtemperatuur is standaard 2700K-6500K. De kleurtemperatuur van het aangesloten apparaat is bijvoorbeeld 3000-5000K. 1. Tik op "Kleurtemperatuurbereik".

2. Voer de minimale en maximale kleurtemperatuur in of sleep de schuifbalk om het bereik aan te passen.

Tik op "Bevestigen" om de instellingen op te slaan.
 Op de pagina Licht instellen verandert de kleurtemperatuur in 3000-5000K.

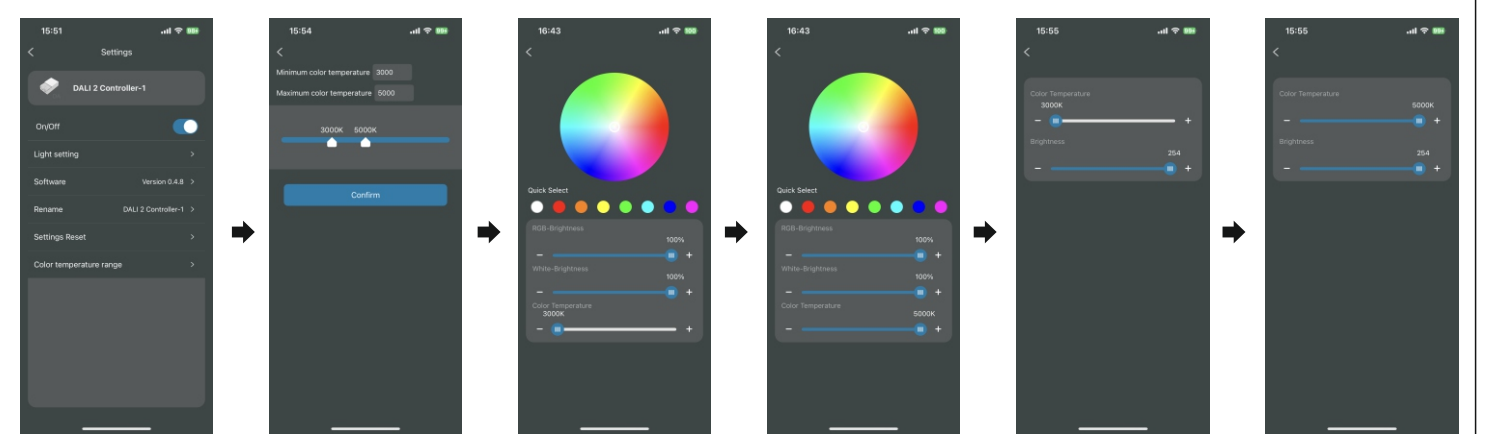

### Instellingen Reset

1. Tik op het instellingenpictogram en open

- de instellingenpagina.
- 2. Tik op "Instellingen opnieuw instellen".
   3. Het apparaat wordt verwijderd uit de app

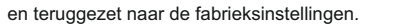

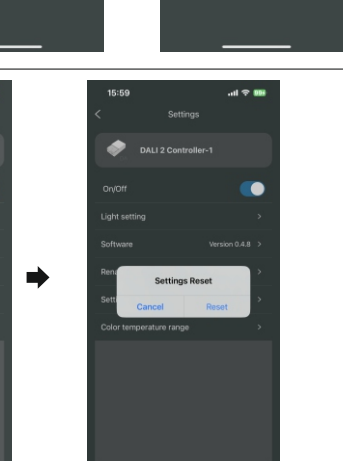

### Groep aanmaken/verwijderen

1. Tik op de pagina Groepen op "+" > Voer een groepsnaam in en tik op "bevestigen" om een groep toe te voegen. 2. Als u een groep uit de lijst wilt verwijderen, schuift u naar links om de groep te verwijderen. 3. Op de pagina Apparaten kunnen gebruikers van groep wisselen.

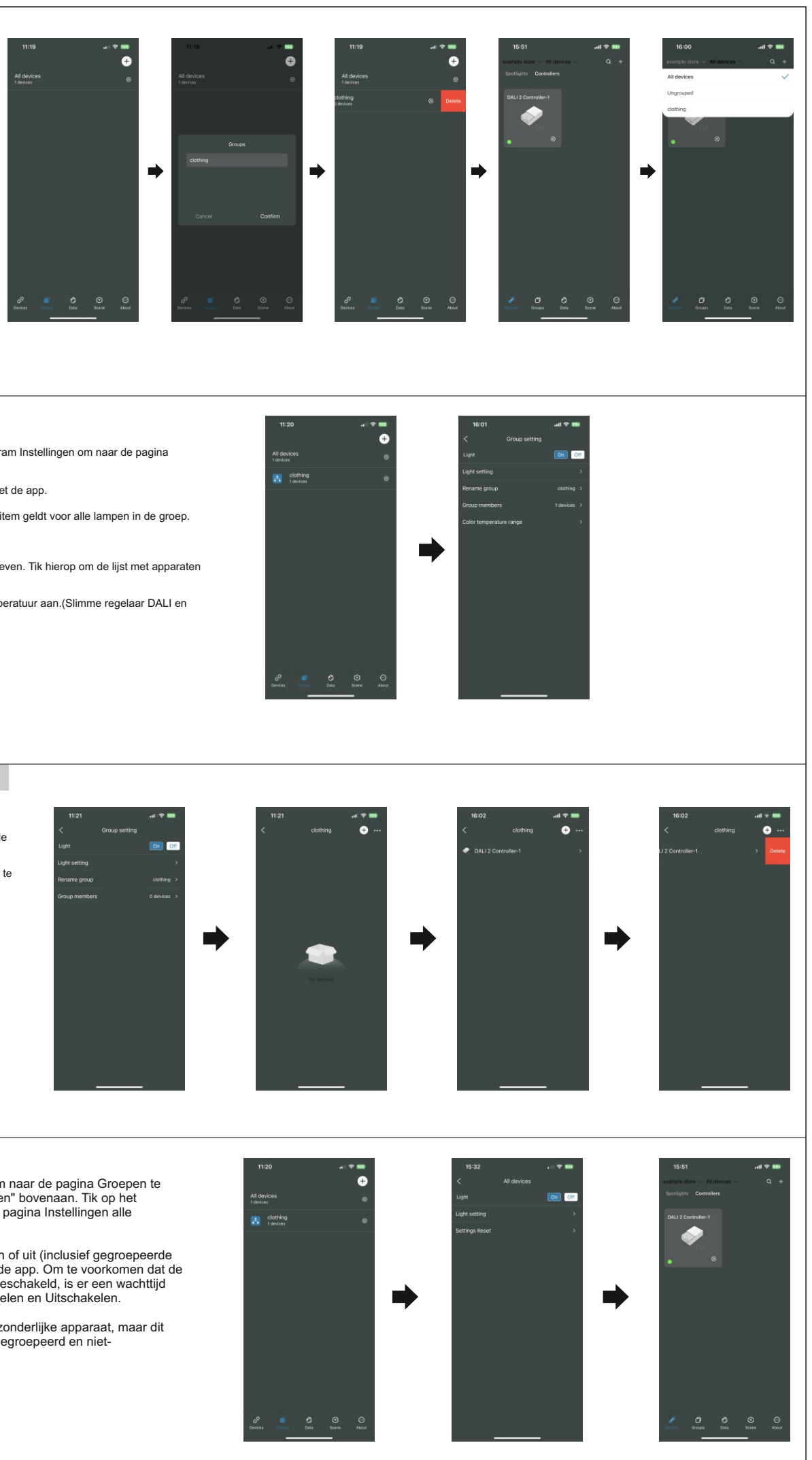

### Groep Instelling

Tik op de pagina Groepen op het pictogram Instellingen om naar de pagina Groepsinstellingen te gaan. Licht aan/uit : Zet alle lampen in de groep aan of uit met de app. Licht instellen : Hetzelfde als bij één apparaat, maar dit item geldt voor alle lampen in de groep. Hernoem aroep Hernoem de groep. Groepsleden : Het aantal apparaten in de groep weergeven. Tik hierop om de lijst met apparaten weer te geven. Keurtemperatuurbereik: Pas de minimale en maximale kleurtemperatuur aan.(Slimme regelaar DALI en Slimme regelaar RGBCW)

### Groepsleden management

1. Tik op "Groepsleden" om naar de apparatenlijst te gaan. 2.Tik op "+" om nieuwe apparaten aan de groep toe te voegen. 3. Schuif naar links in de lijst met apparaten om deze uit de huidige groep te verwijderen 4. Tik voor meerdere verwijderbewerkingen op "..." in de rechterbovenhoek

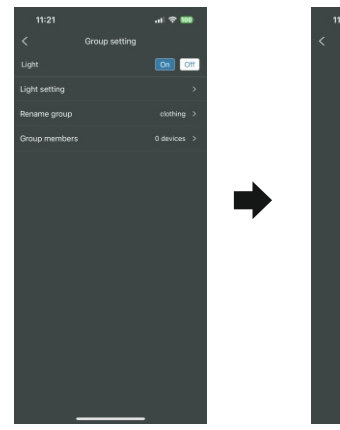

### All Apparaten Besturen

Tik op het pictogram "Groepen" om naar de pagina Groepen te gaan. Er is een item "Alle apparaten" bovenaan. Tik op het pictogram Instellingen om naar de pagina Instellingen alle apparaten te gaan.

Licht Aan/Uit : Zet alle lichten aan of uit (inclusief gegroepeerde en niet-gegroepeerde lichten) via de app. Om te voorkomen dat de verlichting te vaak wordt in- of uitgeschakeld, is er een wachttijd van drie seconden tussen Inschakelen en Uitschakelen.

Lichtinstelling : Net als bij het afzonderlijke apparaat, maar dit item is voor alle lichten (inclusief gegroepeerd en nietgegroepeerd).

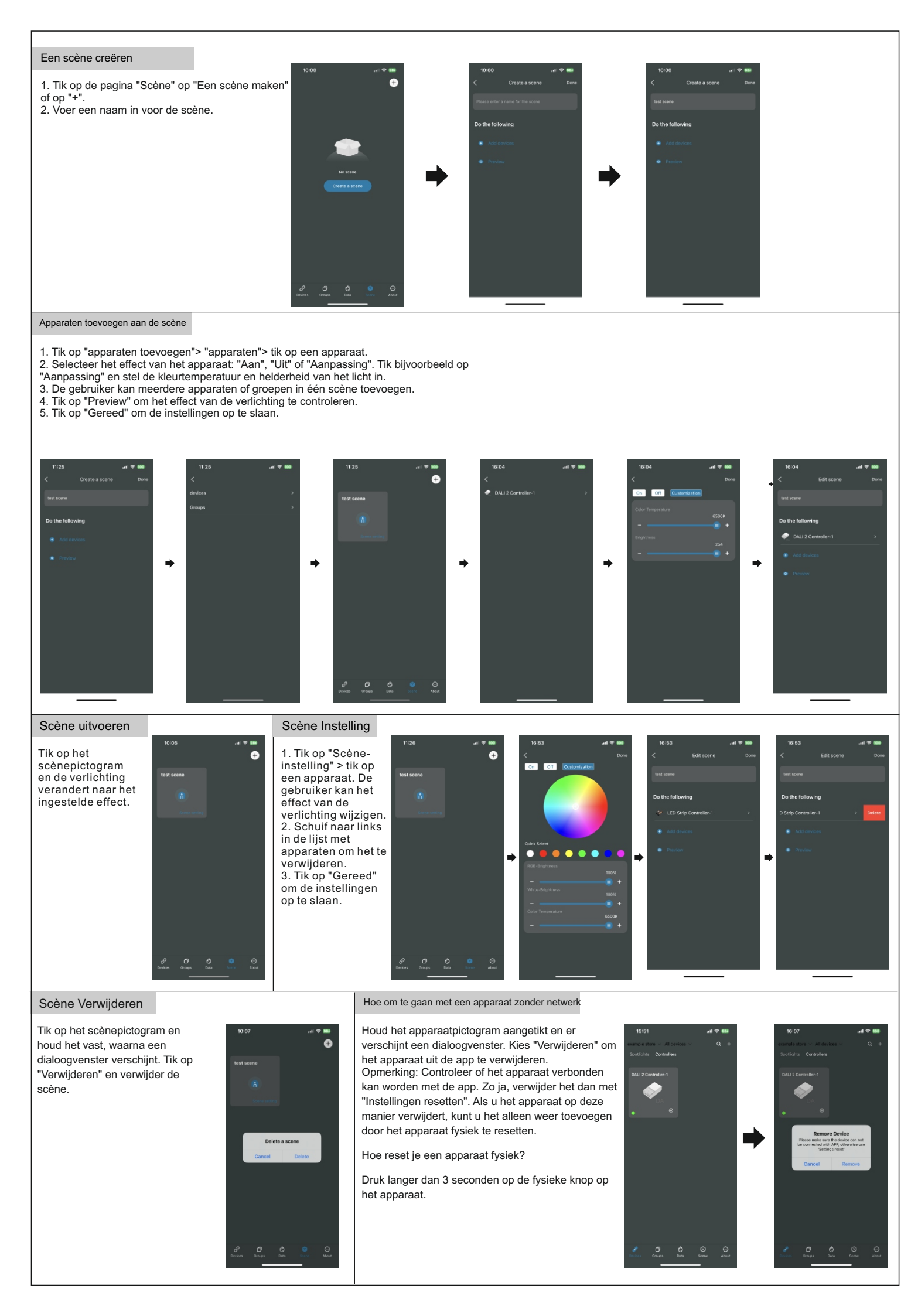

App Laatste Versie

iOS: 1.9.5 Android: 1.0.65

Wijzigingen voorbehouden.

Instructies

Volg de volgorde van installatie stap voor stap. Schakel de elektriciteit uit voordat u met de installatie begint

UNI-BRIGHT nv Belcrownlaan 13-Q • 2100 Antwerp - Belgium • T +32 (0)3 641 61 40 • F +32 (0)3 645 18 31 • www.proled.com

Vragen & Feedback? Vragen & feedback over de Smart controllers of APP. Stuur een e-mail naar info@unibright.be

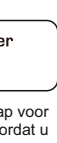

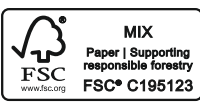

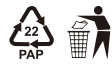

Copyright©2024 UNI-BRIGHT nv All rights reserved.